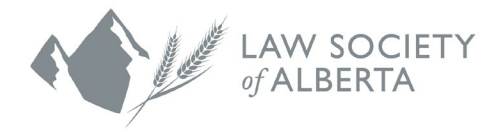

## Registration Guide for New Mentees

June 11, 2025

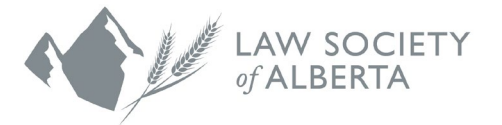

The Law Society's mentorship programs (Mentor Express, Mentor Connect and Indigenous Mentorship Program) are hosted through a platform called **Mentorship Rocket**.

You can access the 2025-2026 program at: https://mentorshiprocket.com/LSA 2025-2026 This website is compatible with any web browser. To make it as easy as possible to visit the Mentorship Rocket website in the future, we recommend that you bookmark this link or add it to your favourites.

| <b>L</b> NOTE                                                                                                    |
|----------------------------------------------------------------------------------------------------|
| There is an <b>ACCESSIBILITY</b> button located at the top of the Mentorship Rocket landing page that can be turned <b>ON</b> to change the standard browser display to bolder text and higher contrast colours. |
| ACCESSIBILITY ON Français 403-229-4700 mentorship@lawsociety.ab.ca                                                                                                    |
| Home Mentee Registration Form Mentor Portal Login                                                                                                    |

The following steps detail how to set up your login and mentee account using the Mentorship Rocket platform.

- 1. Set up your login.
  - a) Click LOGIN.

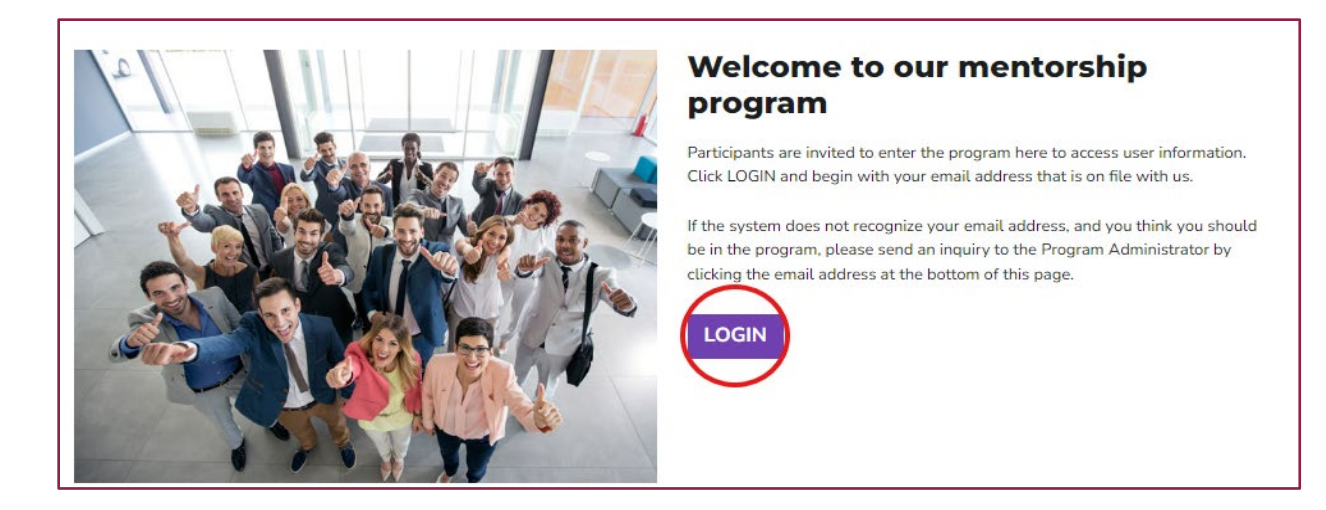

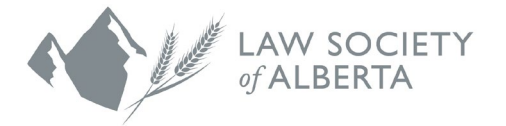

- b) Enter the email address that you provided when you completed the mentee registration form on the Law Society of Alberta's website and then click **NEXT**.
- c) Enter your first and last name and create a password using the password requirements listed on the Mentorship Rocket website.
- d) Read the Terms and Conditions and check the box to confirm that you agree to them.
- e) Click REGISTER.
- f) Your login has now been created.
- You will receive an email with instructions from Mentorship Rocket for verifying your account. This may take up to 10 minutes to arrive in your inbox. If you do not receive the email after several minutes, check your junk mail folder.
  - a) Once you've clicked on the verification link, you will be brought back to the Mentorship Rocket platform. You will see one of two messages:
    - You may see a message that says Invalid Confirmation. Please disregard this message and click the LOGIN button. From there, you can proceed to enter your email address and password that you created in the previous step.

| Your en              | nail                                                                                                    |
|----------------------|----------------------------------------------------------------------------------------------------|
| Welcome<br>organizat | . Please enter your email address on file with the<br>tion which hosts the program you are trying to reach. |
| Email                |                                                                                                    |
|                      | NEXT                                                                                                    |
|                      |                                                                                                    |

## Register

This is your first time here! Please create a login using the form below in order to access your mentorship program(s).

| First Name       | Jane                                                                |
|------------------|---------------------------------------------------------------------|
| Last Name        | Doe                                                                 |
| E-Mail Address   | AngeCusack21@outlook.com                                            |
| Password         | •••••                                                               |
|                  | Password requires a minimum of 8 characters                         |
|                  | that include minimum one upper, one lower,                          |
|                  | number & special character like ( & ! $\  \  \oplus \  \  \#$ . % ) |
| Confirm Password | •••••                                                               |
| ave read and ag  | TERMS & CONDITIONS 💽                                                |
| REGISTER         | CANCEL                                                              |

You have received this message because you inadvertently clicked the verification link more than once. As a security measure, the link can be used only once.

In all probability you have successfully established a Login. Please return to your program site and log in with your email address and the password you created.

If you continue to experience difficulty, please contact your program administrator.

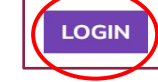

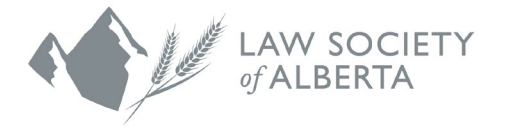

ii. You may see a message that says Email Confirmed! Proceed to click on LOGIN AND GO TO MENTEE REGISTRATION. From there, you can enter your email address and password that you created in the previous step.

## **Email Confirmed!**

Thank you. By verifying your email address, your login to the following program is confirmed: Mentorship Programs 2025-2026.

LOGIN AND GO TO MENTEE REGISTRATION

Another step is required to finalize your registration for mentorship. Click Login below to go to the Mentee Registration Form and your mentee profile. There, you will see Terms & Conditions for mentees who participate in the program. If you choose not to accept, you will not have access to book mentorship sessions and the program administrator may remove your login.

3. The mentee portal displays an informational video for your viewing.

| Mentorship Program<br>Law Society of Al                                                                          | s 2025-2026<br>berta<br>Welcome: Beth Verhelst                                                   |
|----------------------------------------------------------------------------------------------------|--------------------------------------------------------------------------------------------------|
| Thank you for<br>being a Mentee!Watch and learn: how and when you can<br>book sessions and connect with mentors. | This short video<br>will help you know<br>what to do and<br>how to enjoy the<br>best experience. |

a) Your mentee registration form will appear and as you scroll down the page, you will see that your name, firm or company name, and email address are pre-loaded into the system based on your initial registration.

You may add the URL to your LinkedIn profile as a way of sharing more information about yourself, but this step is optional.

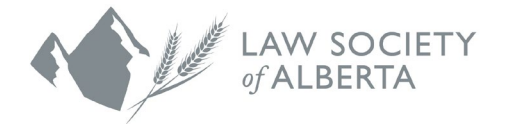

| Contact Information                                                                                                    |                                                                    |
|----------------------------------------------------------------------------------------------------|--------------------------------------------------------------------|
| Mentee display name *                                                                                                    | Company                                                            |
| Beth Mentee-Test                                                                                                    | Law Society of Alberta                                             |
| Mentee Contact Phone                                                                                                    | Mentee LinkedIn URL ( e.g https://www.linkedin.com/in/linkedinID ) |
| Mentee Contact Email *                                                                                                    | have read and agree to MENTEE'S TERMS & CONDITIONS ③ *             |
| Mentee@lawsociety.ca                                                                                                    |                                                                    |
| i Email is not editable<br>Contact your program administrator if it is<br>necessary to use a different email address.<br>Changing the address will require you to re-<br>register. |                                                                    |
| Member ID (Optional) ¶                                                                                                    |                                                                    |
| $\P$ The Member ID field is only editable by the program administra                                                                                                    | tor and is not publically viewable.                                |
|                                                                                                    |                                                                    |

If you leave this page without accepting the Terms & Conditions, your registration will be incomplete. You will not have access to book sessions with mentors.

b) Click the **SAVE** button to complete your mentee registration.

**D**<sub>NOTE</sub>

SAVE .

Please review and accept the Terms & Conditions in the mentee registration form. If you leave the form without accepting the Terms & Conditions, your registration will be incomplete and you will not have access to book sessions with mentors.